# 遷移モードを使用した拡張オープンSSIDの設定 :LEAD

| 内容                    |
|-----------------------|
| <u>まじめに</u>           |
| <u>前提条件</u>           |
| 要性                    |
| <u>使用するコンポーネント</u>    |
| <u> </u>              |
| <u>負担</u>             |
| <u>移行モード</u>          |
| <u>ガイドラインおよび制限事項:</u> |
| <u>役定</u>             |
| <u>ネットワーク図</u>        |
| <u>GUIの設定手順:</u>      |
| <u>CLI用の設定:</u>       |
|                       |
| <b>ヽ</b> ラブルシュート      |

### はじめに

このドキュメントでは、Catalyst 9800ワイヤレスLANコントローラ(9800 WLC)で拡張オープン伝 送モード(EOM)を設定およびトラブルシューティングする方法について説明します。

### 前提条件

#### 要件

次の項目に関する知識があることが推奨されます。

- Cisco Wireless Lan Controller(WLC)9800
- WPA3をサポートするシスコアクセスポイント(AP)
- IEEE標準802.11ax。
- Wireshark.

使用するコンポーネント

このドキュメントの情報は、次のソフトウェアとハードウェアのバージョンに基づいています。

- IOS® XE 17.9.3を搭載したWLC 9800-CL
- ・ AP C9130、C9136、CW9162、CW9164、およびCW9166

- Wi-Fi 6クライアント:
  - 。 IOS 16上のiPhone SE第3世代
  - Mac OS 12のMacBook。
- Wi-Fi 6クライアント:
  - Lenovo X1 Carbon Gen11(Intel AX211 Wi-Fi 6および6Eアダプタ、ドライババージョン22.200.2(1)搭載)
  - Netgear A8000 Wi-Fi 6および6Eアダプタ、ドライバv1(0.0.108)、
  - Android 13搭載の携帯電話Pixel 6a;
  - 携帯電話Samsung S23とAndroid 13。

このドキュメントの情報は、特定のラボ環境にあるデバイスに基づいて作成されました。このド キュメントで使用するすべてのデバイスは、クリアな(デフォルト)設定で作業を開始していま す。本稼働中のネットワークでは、各コマンドによって起こる可能性がある影響を十分確認して ください。

### 背景説明

Enhanced Openは、WPA3ワイヤレスセキュリティ規格の一部としてWiFi Allianceによって提供 される認定です。オープン(未認証)ネットワークでOpportunistic Wireless Encryption(LEAN)を 使用して、パッシブなスニフィングを防止し、パブリックPSKワイヤレスネットワークと比較し て単純な攻撃を防止します。

Enhanced Openを使用すると、クライアントとWLC(中央認証の場合)または AP(FlexConnectローカル認証の場合)は、関連付けプロセス中にDiffie-Hellman(DH)鍵交換を実 行し、4ウェイハンドシェイクでPairwise Master Key Secret(PMK)を使用します。

#### 負担

Opportunistic Wireless Encryption(LEAN)は、ワイヤレスメディアの暗号化を提供するIEEE 802.11の拡張です(IETF RFC 8110)。 LEADベースの認証の目的は、APとクライアントの間でセ キュリティで保護されていないオープンなワイヤレス接続を回避することです。LEANでは、 Diffie-Hellmanアルゴリズムに基づく暗号化を使用して、ワイヤレス暗号化を設定します。 LEANを使用すると、クライアントとAPはアクセス手順の間にDiffie-Hellman(DH)キー交換を実行 し、その結果得られたPairwise Master Key(PMK)秘密を4ウェイハンドシェイクで使用します。 LEADを使用すると、オープンまたは共有PSKベースのネットワークが導入されている環境のワ イヤレスネットワークセキュリティが強化されます。

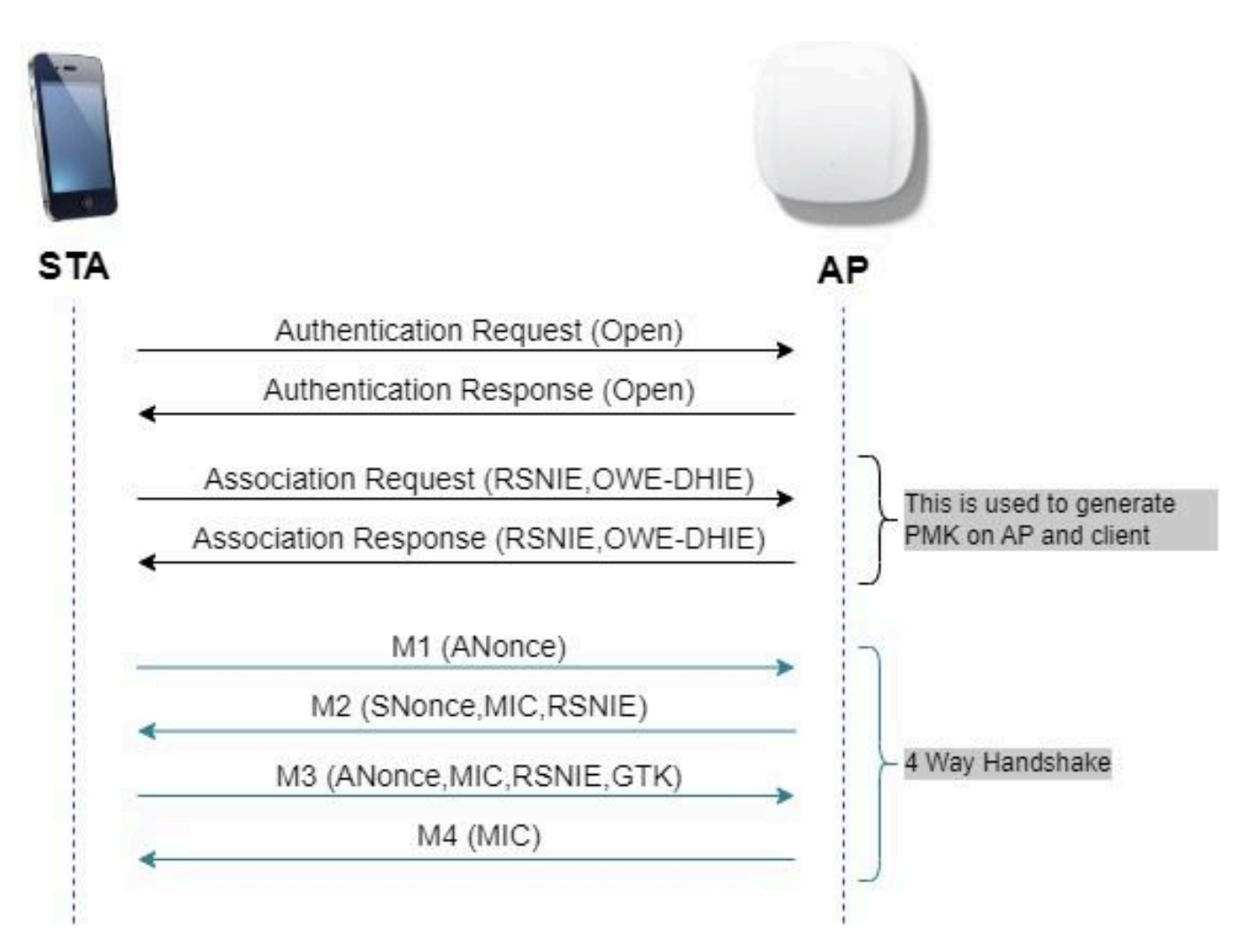

フレーム交換の負担

移行モード

通常、エンタープライズネットワークには暗号化されていないゲストSSIDが1つだけあり、拡張 オープンをサポートしない古いクライアントと、拡張オープン共存をサポートする新しいクライ アントの両方を使用します。移行モードは、このシナリオに対応するために特別に導入されてい ます。

これには2つのSSIDを設定する必要があります。1つはLEANをサポートする非表示SSIDで、もう 1つはOpenでブロードキャストされるSSIDです。

Opportunistic Wireless Encryption(LEAD)移行モードでは、LEADおよび非LEAD STAが同じ SSIDに同時に接続できます。すべてのLEAD STAがLEAD移行モードでSSIDを確認すると、 LEADと接続します。

オープンWLANとLEAD WLANの両方がビーコンフレームを送信します。LEAD WLANからのビー コンおよびプローブ応答フレームには、オープンWLANのBSSIDおよびSSIDをカプセル化するた めのWi-Fi AllianceベンダーIEが含まれており、同様に、オープンWLANにもLEAD WLAN用が含 まれています。

Lean STAは、使用可能なネットワークのリスト内のユーザに対してのみ、LEAN Transition Modeで動作するLEAN APのOpen BSSのSSIDを表示し、そのLEAN APのLEAN BSS SSIDの表示 を抑制します。

ガイドラインおよび制限事項:

- 拡張オープンにはWPA3のみのポリシーが必要です。WPA3は、Cisco Wave 1(Cisco IOS®ベース)のAPではサポートされていません。
- Protected Management Frame(PMF)はRequiredに設定する必要があります。これは、 WPA3のみのレイヤ2セキュリティでデフォルトで設定されています。
- Enhanced Openは、Enhanced Openをサポートする新しいバージョンを実行しているエン ドクライアントでのみ動作します。
- Wi-Fi Enhanced Open Transition Modeは6 GHz帯域では許可されていません。WPA3™仕様 v3.4</u>によると、6GHzおよびWi-Fi 7(EHT – 非常に高いスループット、またはMLO – マルチ リンク動作)に関連する次の制約があります。
  - 「APが6 GHz帯域でBSSを運用している場合:[...] APのBSS設定は、Wi-Fi Enhanced
     Open Transition Mode(つまり、LEAD移行モード要素がビーコンとプローブ応答に含まれている場合)を許可しません。」
  - 「APがEHTまたはMLOが有効なBSSを運用している場合[...]:APのBSS設定は、Wi Fi拡張オープン移行モード(つまり、ビーコンとプローブ応答にLEAD移行モード要素 が含まれている場合)を許可しないものとする。

### 設定

管理者がEnhanced Openを設定する一方で、古いクライアントがゲストSSIDに接続できるように する一般的な使用例です。

ネットワーク図

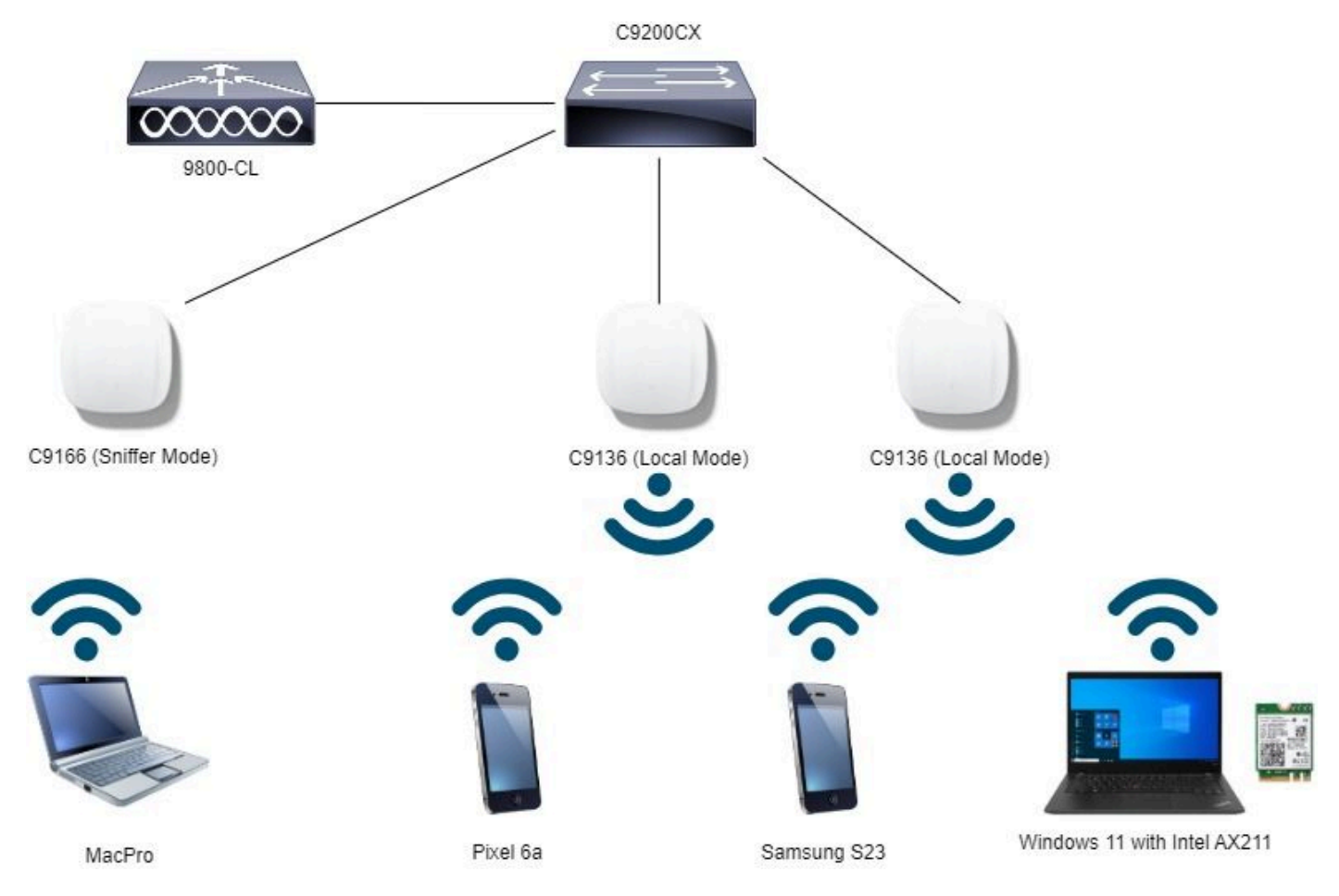

Network Topology

#### GUIの設定手順:

最初のSSIDを作成します。この名前は「LEAN\_Transition」です。この例ではWLAN ID 3で、「 Broadcast SSID」オプションを無効にして非表示になっていることを確認してください。

ステップ1 Configuration > Tags & Profiles > WLANsの順に選択して、WLANsページを開きます。

ステップ2 Addをクリックして新しいWLANを追加> add WLAN name "LEAR\_Transition" > StatusをEnableに変更> Broadcast SSIDがDisabledになっていることを確認します。

| ms Co          | onfiguration *  | > Tags & Profiles - > WLAI | Vs                       | Edit WLAN        |                                |                                                                         |
|----------------|-----------------|----------------------------|--------------------------|------------------|--------------------------------|-------------------------------------------------------------------------|
|                | + Add           | × Delete                   | Enable WLAN Disable WLAN | 🛦 Changi         | ng WLAN parameters while it is | anabled will result in loss of connectivity for clients connected to it |
| , <sup>s</sup> | elected WLANs : | 0                          |                          | General Security | Advanced Add To                | Policy Tags                                                             |
| C              | Status 🕇        | Name                       | T ID                     | Profile Name*    | OWE Transition                 | Partia Patient                                                          |
| ° (            | 0 0             | MacFilter                  | <ul> <li>i</li> </ul>    | Proving Tearing  | Offic, nanoton                 | Radio Policy 🕖                                                          |
| n , (          | 0 0             | dot1x                      | • 2                      | SSID*            | OWE_Transition                 | Show slot configuration                                                 |
| C              | 0 0             | OWE_Transition             | • 3                      | <                |                                | 6 GHZ                                                                   |
| C              | 0 0             | open                       | 4                        | WEAN ID.         | 3                              |                                                                         |
|                | 0               | wifi6E_test                | 5                        | Status           | ENABLED                        | 5 GHz                                                                   |
| bleshooting    |                 |                            | Broadcast SSID DISABLED  | DISABLED         | Status ENABLED                 |                                                                         |
|                |                 |                            |                          |                  |                                | - 2.4 GHz                                                               |
|                |                 |                            |                          |                  |                                | Status DISABLED                                                         |

LEAD移行の拡張オープンSSIDを非表示

ステップ3 Security > Layer 2タブを選択> WPA3を選択します。

ステップ4:Protected Management Frame(PMF)(PMF)をRequiredに設定します。

ステップ5:WPA Parametersの下で、WPA3ポリシーを確認します。AES(CCMP128) Encryption and LEAD Auth Key Managementの順に選択します。

ステップ6 WLAN ID 4(オープンWLAN)を「Transition Mode WLAN ID」ボックスに追加します。

| Cisco Cata           | lyst 9800-CL Wireless Controller            |                  | Welcome adminite terms of the second second |
|----------------------|---------------------------------------------|------------------|----------------------------------------------------------------------------------------------------|
| Q. Search Menu Items | Configuration * > Tags & Profiles * > WLANs |                  | Edit WLAN *                                                                                                    |
| Dashboard            | + Add X Dulete                              | LAN Disable WLAN | Changing WLAN parameters while it is enabled will result in loss of connectivity for clients connected to it.                                                                                                    |
| ✓ Monitoring .       | Selected WLANs : 0                          |                  | General Security Advanced Add To Policy Tags                                                                                                    |
| Configuration        | C Status Y Name                             | T D              | Layer2 Layer3 AAA                                                                                                    |
| Administration >     |                                             | 2                | O WPA + WPA2 O WPA2 + WPA3 O Static WEP O None                                                                                                    |
| C Licensing          | OWE_Transition                              | • 4              | MAC Filtering                                                                                                    |
| Troubleshooting      | v whôc jest                                 | . 5              | Lobby Admin Access         WPA Parameters         WPA         WPA         WPA         WPA         WPA         WPA         WPA         WPA         WPA         WPA         WPA         WPA         WPA         WPA         WPA         WPA         WPA         WPA         WPA         WPA         WPA         WPA         WPA         Mediandomize         Tonsition         Disable         OCMP256         OCMP256         OCMP256         OWE         WPA         PMF         Association Comeback Time*         SA Query Time*         200                                                                                                    |

ステップ7 Apply to Deviceをクリックします。

LEAD移行モード: LEAD SSID

2つ目のSSIDを作成し、この例では「open」という名前を付け、WLAN ID 4で「Broadcast SSID」が有効になっていることを確認します。

ステップ1 Configuration > Tags & Profiles > WLANsの順に選択して、WLANsページを開きます。

ステップ2 Addをクリックして新しいWLANを追加> add WLAN name "open" > change Status to Enable > Broadcast SSID is Enabledの順にクリックします。

| th Marcu Items | Conf              | guration * 3    | Tags & Profiles * > WLA | Ns                       | Edit WLAN        |                           |                                                                                |
|----------------|-------------------|-----------------|-------------------------|--------------------------|------------------|---------------------------|--------------------------------------------------------------------------------|
| board          |                   |                 | Core                    | Enable WLAN Disable WLAN | 🛕 Changi         | ing WLAN parameters while | it is enabled will result in loss of connectivity for clients connected to it. |
| toring         | Selec             | ted WLANs : (   | D                       |                          | General Security | Advanced Add              | To Policy Tags                                                                 |
|                | 0                 | Status <b>T</b> | Name                    | T ID                     | Profile Name*    | 0000                      | Badla Balley (A)                                                               |
|                | <sup>&gt;</sup> 0 | 0               | MacFilter               | • 1                      |                  | - Speen                   | Radio Policy ()                                                                |
| nistration     | 0                 | 0               | dot1x                   | ● 2                      | SSID*            | open                      | Show slot configuration                                                        |
|                | 0                 | 0               | OWE., Transition        | • 3                      | WA AN ID!        |                           | 6 GHz                                                                          |
| sing           | 0                 | 0               | open                    | 4                        | WEARID           |                           |                                                                                |
|                | 0                 | 0               | wift6E_test             | \$ 5                     | Status           | ENABLED                   | -5 GHz                                                                         |
| oubleshooting  |                   |                 | Broadcast SSID ENABLED  |                          | Status ENABLED   |                           |                                                                                |
|                |                   |                 |                         |                          |                  |                           | 2.4 GHz                                                                        |
|                |                   |                 |                         |                          |                  |                           | Status DISABLED                                                                |

LEAD移行オープンSSID

ステップ3:Security > Layer 2タブを選択> Noneを選択します。

ステップ4:「Transition Mode WLAN ID」ボックスにWLAN ID 3(LEAN\_Transition)を追加します。

#### ステップ5 Apply to Deviceをクリックします。

| Cisco Cata           | lyst 9800-CL Wireless Controller            |               | Welcome admin Affs and Clients Q                                                                              |
|----------------------|---------------------------------------------|---------------|----------------------------------------------------------------------------------------------------|
| Q. Search Menu Items | Configuration * > Tags & Profiles * > WLANs |               | Edit WLAN *                                                                                                   |
| Dashboard            | + Add X Defete Glone Erable WLAM            | 1 Depbis WLAN | Changing WLAN parameters while it is enabled will result in loss of connectivity for clients connected to it. |
| Monitoring ,         | Selected WLANs : 0                          |               | General Security Advanced Add To Policy Tags                                                                  |
| S Configuration      | Status Y Name MacFiltar                     | T ID          | Layer2 Layer3 AAA                                                                                             |
| (i) Administration   | dot1x                                       | 2             | O WPA + WPA2 O WPA2 + WPA3 O WPA3 O Static WEP   None                                                         |
| C Licensing          |                                             | • 4           | MAC Fitering                                                                                                  |
| X Troubleshooting    |                                             | \$ 5          | OWE Transition Mode Transition Mode WLAN ID* 3                                                                |
| Waik Me Through 1    |                                             |               | Protected Management Frame<br>PMF Disabled                                                                    |
|                      |                                             |               | Reassociation Timeout * 20                                                                                    |

借用移行モードオープンWLANセキュリティ

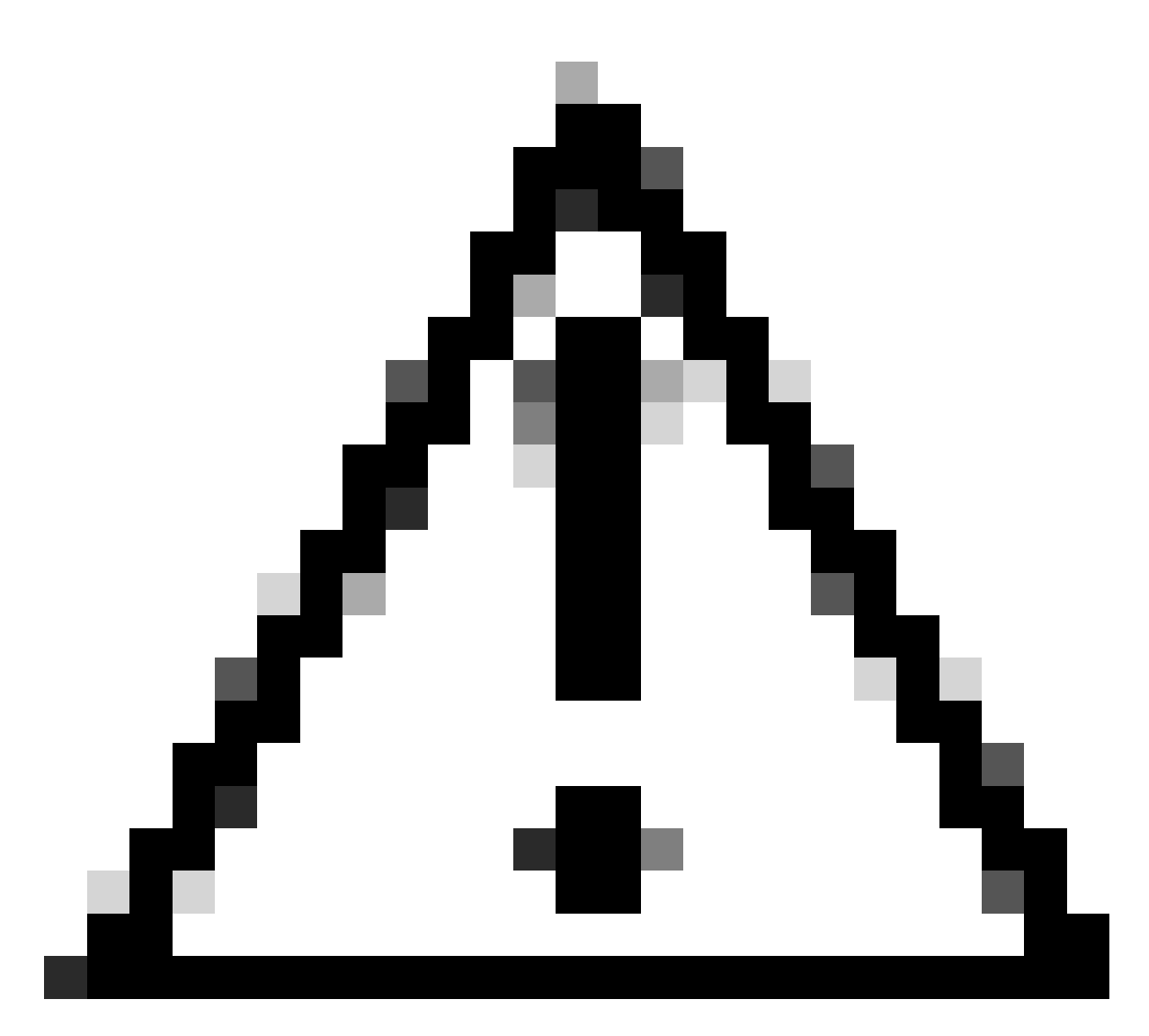

注意:以前にLEAD WLANと同じSSIDを使用してWLANを開いていた場合は、 WindowsクライアントによってSSID名の後に「2」が追加されます。これを解決するには 、「ネットワーク&インターネット> Wi-Fi > Manage known networks」に移動し、古い 接続を削除します。

次のスクリーンショットは、最終結果を示しています。1つのWLANは「LEAN\_Transition」という名前のWPA3+LEAD+WPA3用に保護および設定され、もう1つは「open」という名前の完全に オープンなSSIDです。「open」と呼ばれる完全にオープンなSSIDだけがビーコンでSSIDをブロ ードキャストし、「LEAN\_Transition」は非表示です。

| Cisco Cisco C        | atalyst 9800-C | L Wireless Controller     |                          | Welcome admin | * * A B        | (9 0 2 Seech APs and Cherts Q | E Feedback       |
|----------------------|----------------|---------------------------|--------------------------|---------------|----------------|-------------------------------|------------------|
| Q. Search Menu herne | Configuratio   | n* > Tags & Profiles* > V | VLANs                    |               |                |                               |                  |
| Dashboard            | + Add          | X Delete                  | Enable WLAN Disable WLAN |               |                |                               | WLAN Wizard      |
|                      | Selected WLA   | Ns : 0                    |                          |               |                |                               |                  |
|                      | O Status       | Y Name                    | ▼ ID                     | т             | SSID           | Y Security                    | T                |
| Configuration        | 00             | MacFilter                 | 1                        |               | MacFiltor      | [open],MAC Filtering,[Web A   | uth]             |
| Administration       | , 0 0          | dot1x                     | ▶ 2                      |               | dot1x          | [WPA2][802.1x][AES]           |                  |
|                      | 0 0            | OWI: Transition           | • 3                      |               | OWE_Transition | [WPA3][OWE][AES]              | 1                |
| Licensing            | 0 0            | open                      | ▶ 4                      |               | open           | [open]                        |                  |
|                      | 0 0            | wifi6E_test               | 5                        |               | with@E_test    | [WPA3][OWE][AES]              |                  |
| roubleshooting       | N X 1          | н. н. 10 т                |                          |               |                |                               | 1 - 5 of 5 items |

借用移行モードのWLAN

#### 手順6 作成したWLANを目的のポリシープロファイルにマッピングし、ポリシータグを作成して APに適用します。

| Edit Policy Tag          |                                      |              |                                             | ×                |
|--------------------------|--------------------------------------|--------------|---------------------------------------------|------------------|
| A Changes may            | result in loss of connectivity for s | some clients | that are associated to APs with this Policy | Tag.             |
| Name*                    | Wifi6E_TestPolicy                    |              |                                             |                  |
| Description              | Enter Description                    |              |                                             |                  |
| WLAN-POLICY + Add × Dele | ″ Maps: <b>2</b>                     |              |                                             |                  |
| WLAN Profile             |                                      | T            | Policy Profile                              | T                |
| OWE_Transition           |                                      |              | CentralSwPolicyProfile                      |                  |
| O open                   |                                      |              | CentralSwPolicyProfile                      |                  |
|                          | 10 🔻                                 |              |                                             | 1 - 2 of 2 items |

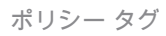

#### CLI用の設定:

拡張オープンSSID:

Device# conf t Device(config)# wlan OWE\_Transition 3 OWE\_Transition Device(config)# no broadcast-ssid Device(config)# no security ft adaptive Device(config)# no security wpa wpa2 Device(config)# no security wpa akm dot1x Device(config)# security wpa akm owe Device(config)# security wpa transition-mode-wlan-id 4 Device(config)# security wpa wpa3 Device(config)# security pmf mandatory
Device(config)# no shutdown

オープンSSID:

Device# conf t Device(config)# wlan open 4 open Device(config)# no security ft adaptive Device(config)# no security wpa Device(config)# no security wpa wpa2 Device(config)# no security wpa wpa2 ciphers aes Device(config)# no security wpa akm dot1x Device(config)# security wpa transition-mode-wlan-id 3 Device(config)# no shutdown

ポリシープロファイル:

Device(config)# wireless tag policy Wifi6E\_TestPolicy Device(config-policy-tag)# wlan open policy CentralSwPolicyProfile Device(config-policy-tag)# wlan OWE\_Transition policy CentralSwPolicyProfile

確認

これは検証セクションです。

CLIでWLANの設定を確認します。

<#root>

Device#show wlan id 3 WLAN Profile Name : OWE\_Transition

Identifier : 3

Description :

Network Name (SSID) : OWE\_Transition

Status : Enabled

Broadcast SSID : Disabled

[...] Security

```
802.11 Authentication : Open System
Static WEP Keys : Disabled
Wi-Fi Protected Access (WPA/WPA2/WPA3) : Enabled
WPA (SSN IE) : Disabled
WPA2 (RSN IE) : Disabled
WPA3 (WPA3 IE) : Enabled
AES Cipher : Enabled
CCMP256 Cipher : Disabled
GCMP128 Cipher : Disabled
GCMP256 Cipher : Disabled
Auth Key Management
802.1x : Disabled
PSK : Disabled
CCKM : Disabled
FT dot1x : Disabled
FT PSK : Disabled
FT SAE : Disabled
Dot1x-SHA256 : Disabled
PSK-SHA256 : Disabled
SAE : Disabled
OWE : Enabled
SUITEB-1X : Disabled
SUITEB192-1X : Disabled
SAE PWE Method : Hash to Element, Hunting and Pecking(H2E-HNP)
Transition Disable : Disabled
CCKM TSF Tolerance (msecs) : 1000
OWE Transition Mode : Enabled
OWE Transition Mode WLAN ID : 4
OSEN : Disabled
FT Support : Disabled
FT Reassociation Timeout (secs) : 20
FT Over-The-DS mode : Disabled
PMF Support : Required
PMF Association Comeback Timeout (secs): 1
PMF SA Query Time (msecs) : 200
[...]
#show wlan id 4
WLAN Profile Name : open
```

```
Identifier : 4
```

Description :

Network Name (SSID) : open

Status : Enabled

Broadcast SSID : Enabled

[...]
Security
802.11 Authentication : Open System
Static WEP Keys : Disabled

Wi-Fi Protected Access (WPA/WPA2/WPA3) : Disabled

OWE Transition Mode : Enabled

OWE Transition Mode WLAN ID : 3

OSEN : Disabled FT Support : Disabled FT Reassociation Timeout (secs) : 20 FT Over-The-DS mode : Disabled

```
PMF Support : Disabled
```

```
PMF Association Comeback Timeout (secs): 1
PMF SA Query Time (msecs) : 200
[...]
```

WLCでAP Configurationに移動し、両方のWLANがAP上でアクティブであることを確認できます。

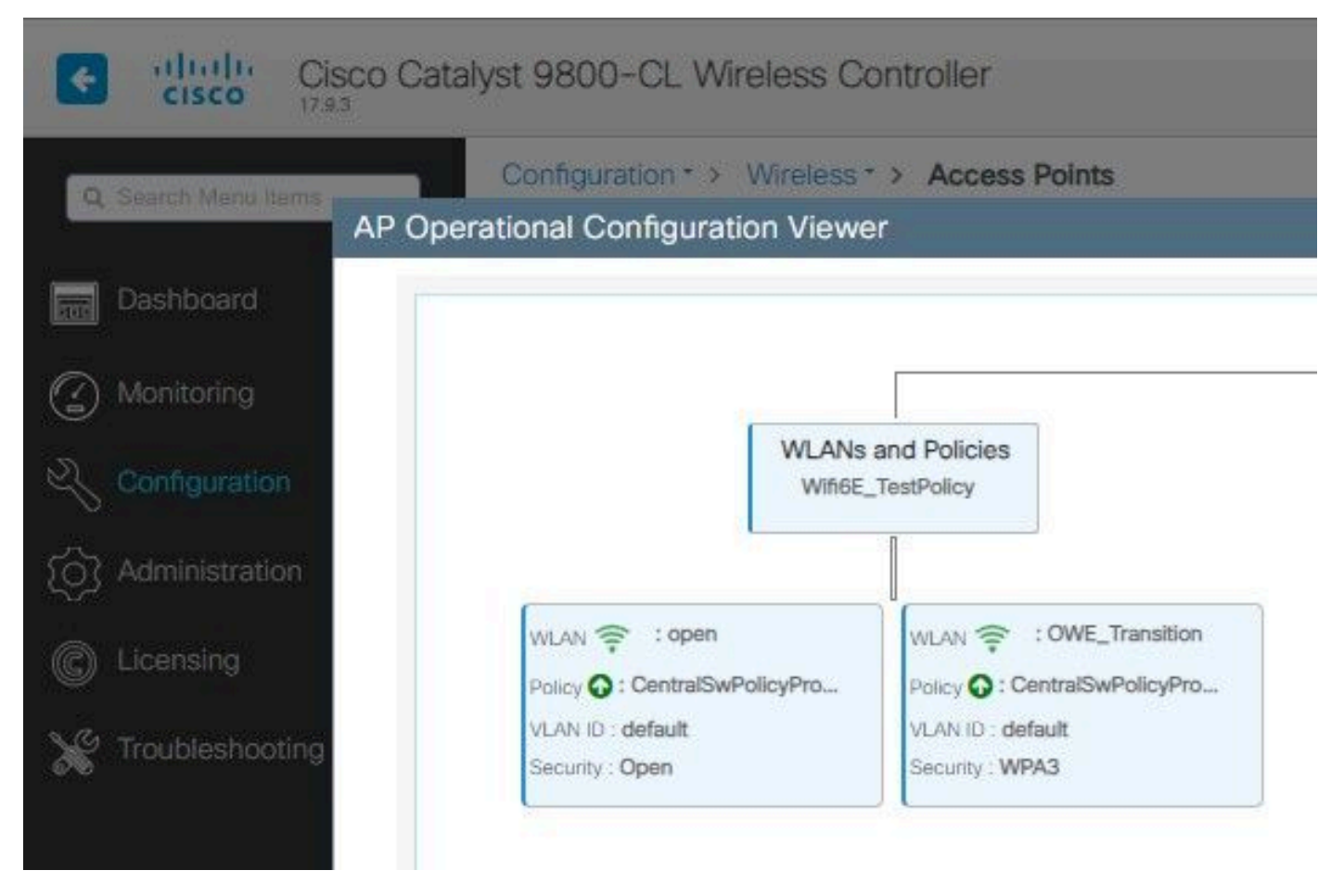

LEAD移行モードAP動作設定ビューア

有効にすると、APはオープンSSIDを使用したビーコンのみを送信しますが、LEAD移行モード情 報要素(IE)を伝送します。 拡張オープン機能を備えたクライアントがこのSSIDに接続すると、関 連付け後にすべてのトラフィックを自動的に暗号化するLEADが使用されます。

OTA(Over The Air)で確認できる内容は次のとおりです。

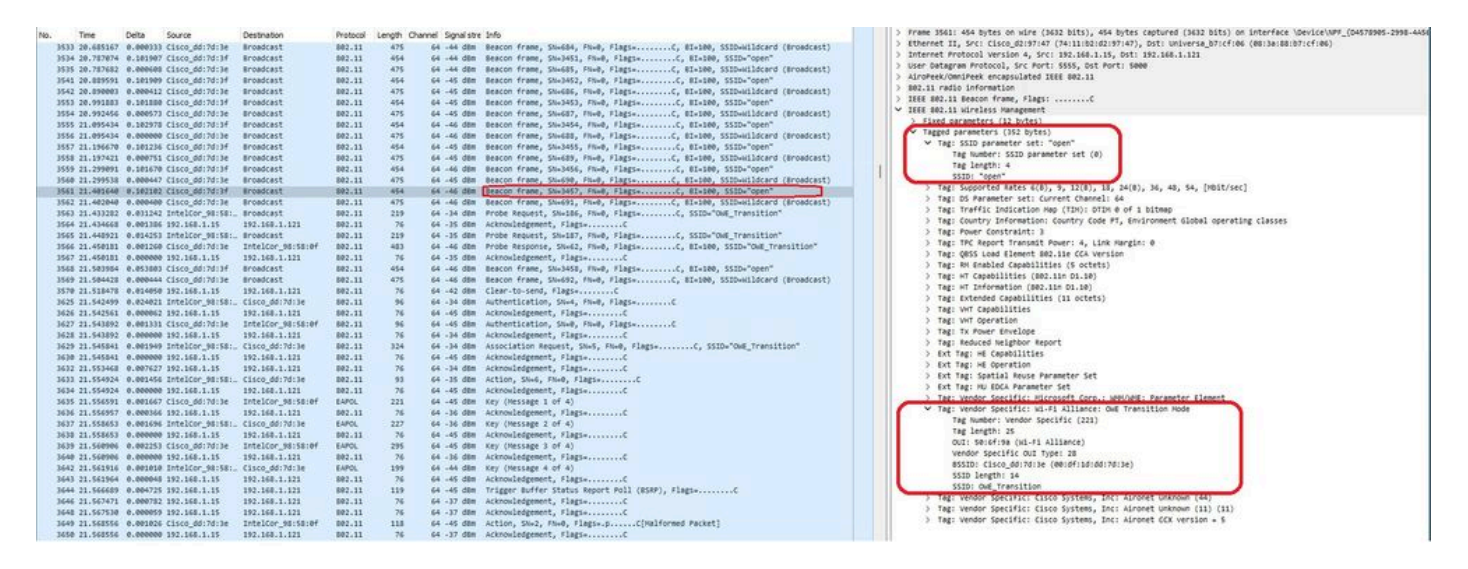

LEAD移行オープンSSIDビーコン

SSID「open」で送信されるビーコンには、BSSIDおよびSSID名「LEAN\_Transition」などの拡張 オープンSSIDの詳細を含むLEAD移行モードIEが含まれます。 SSIDが非表示のビーコンOTAもあり、bssidでフィルタリングすると、フレームはBSSID 00:df:1d:dd:7d:3eに送信されます。このBSSIDはLEAD移行モードIE内のBSSIDです。

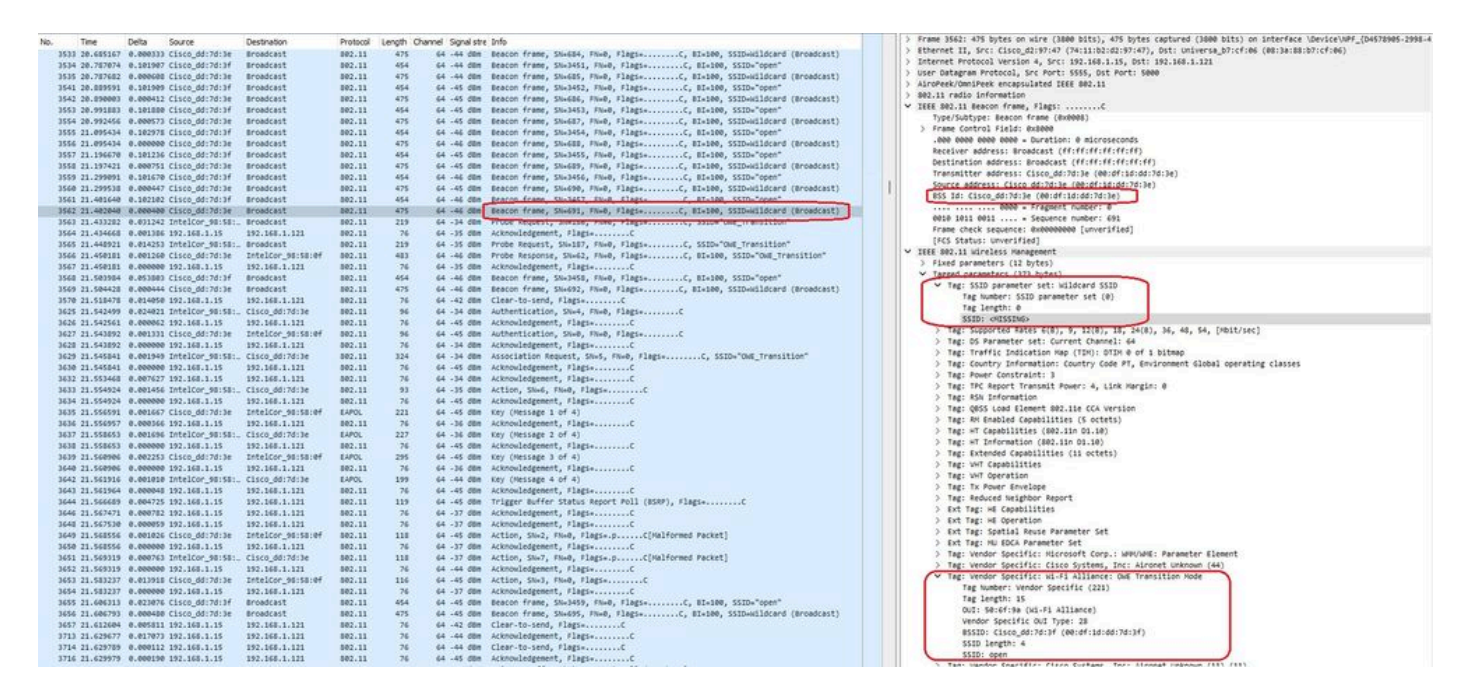

LEANビーコン

また、LEAD隠しビーコンには、オープンSSID BSSIDおよびSSID名「open」のLEAD移行モード IEが含まれていることも確認できます。

次のスクリーンショットは、拡張オープンをサポートするAndroidフォンを示しています。この画 面には、ロックアイコンのないオープンSSIDのみが表示されます(ロックアイコンは、接続にパ スワードが必要であるとユーザに思わせる可能性があります)。ただし、接続されると、セキュ リティには拡張オープンセキュリティが使用されていることが示されます。

| 09:03 🖻    |                                          | 🙆 😟 🗟 л 30% 🛢 |  |
|------------|------------------------------------------|---------------|--|
| < wi       | i-Fi                                     | چې            |  |
| Ligado     |                                          |               |  |
| Rede atual |                                          |               |  |
| (((÷       | Ligado                                   | ୍ର<br>ଜୁନ     |  |
| Redes disp | oníveis                                  |               |  |
| ((ر.       | MEO-WiFi<br>É necessário iniciar sessão. |               |  |
| (((·       | open                                     |               |  |
| ((î;0      | snowstorm                                |               |  |
|            |                                          |               |  |

Client MAC Address : 286b.3598.580f [...] AP Name: AP9136\_5C.F524 AP slot : 1 Client State : Associated Policy Profile : CentralSwPolicyProfile Flex Profile : N/A Wireless LAN Id: 3 WLAN Profile Name: OWE\_Transition Wireless LAN Network Name (SSID): OWE\_Transition BSSID : 00df.1ddd.7d3e Connected For : 682 seconds Protocol : 802.11ax - 5 GHz Channel : 64 Client IIF-ID : 0xa0000003 Association Id : 2 Authentication Algorithm : Open System Idle state timeout : N/A [...] Policy Type : WPA3 Encryption Cipher : CCMP (AES) Authentication Key Management : OWE Transition Disable Bitmap : None User Defined (Private) Network : Disabled User Defined (Private) Network Drop Unicast : Disabled Encrypted Traffic Analytics : No Protected Management Frame - 802.11w : Yes EAP Type : Not Applicable

WLC GUIでも同じことを確認できます。

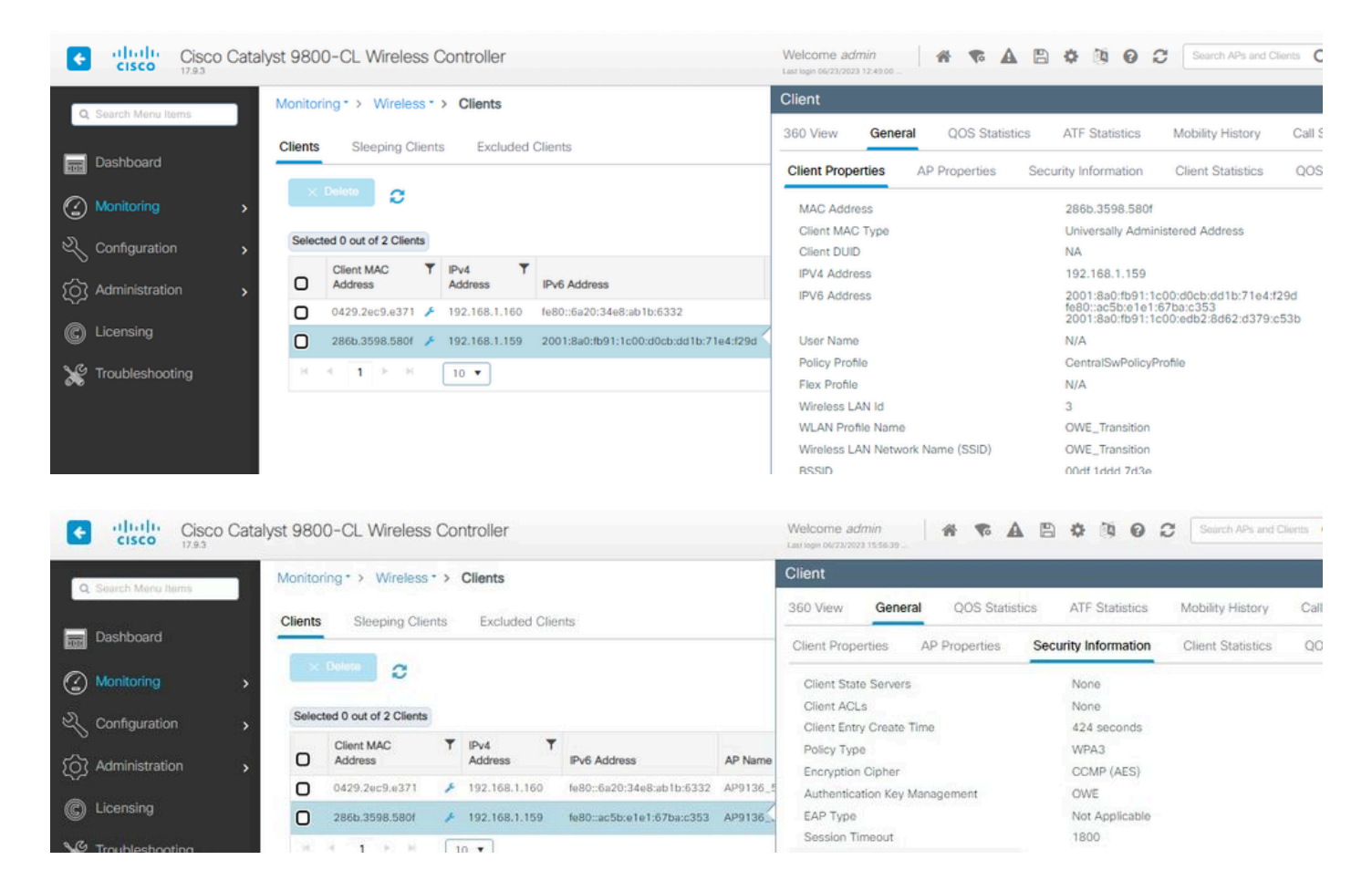

Enhanced Openをサポートしていないクライアントは、暗号化なしで、オープンSSIDのみを表示して接続します。

ここに示すように、これらはEnhanced Open(それぞれIOS 15のiPhoneとMac OS 12の MacBook)をサポートせず、オープンなゲストSSIDのみを表示し、暗号化を使用しないクライ アントです。

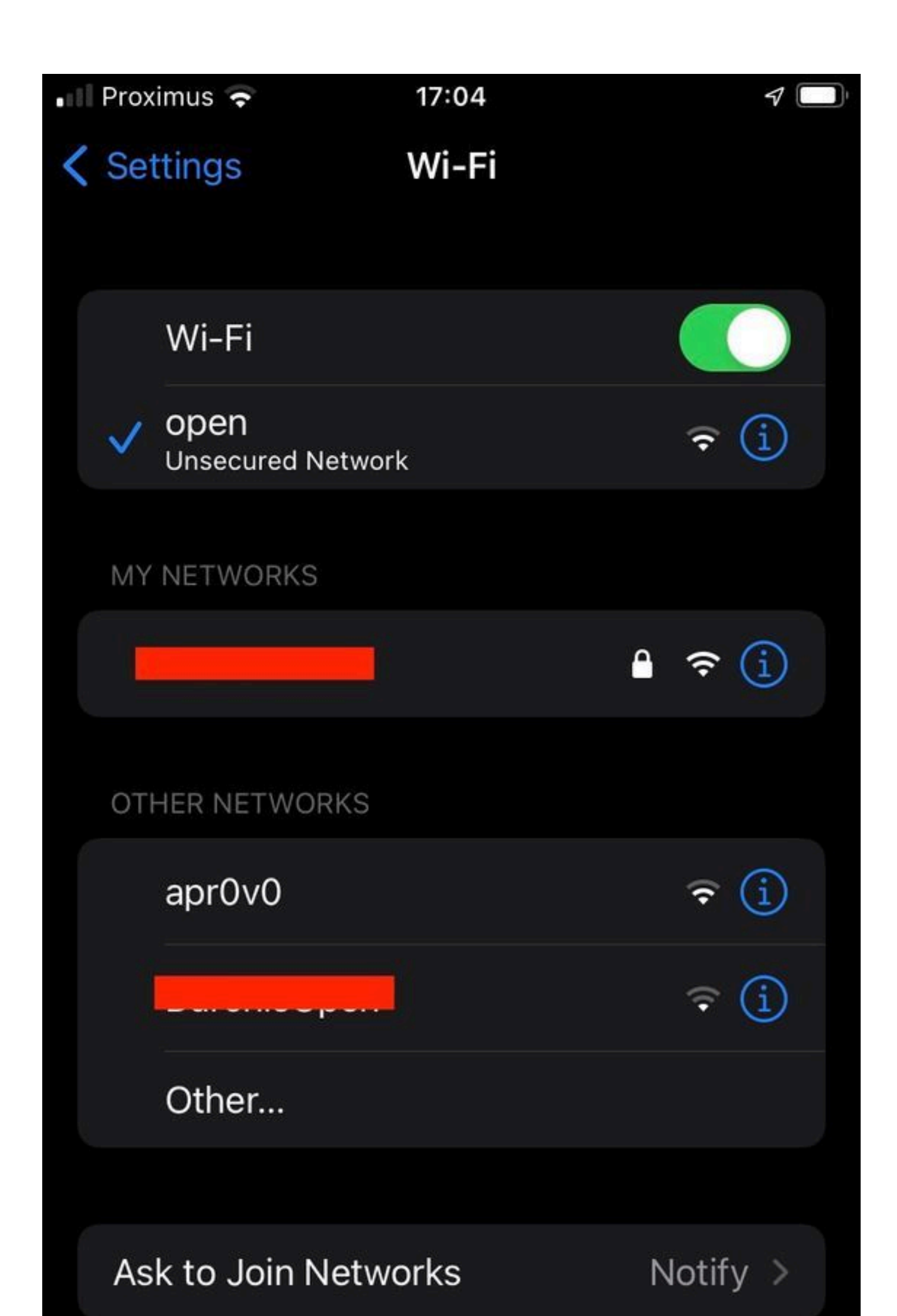

Client MAC Address : b44b.d623.a199 [...] AP Name: AP9136\_5C.F524 AP slot : 1 Client State : Associated Policy Profile : CentralSwPolicyProfile Flex Profile : N/A

Wireless LAN Id: 4

WLAN Profile Name: open

Wireless LAN Network Name (SSID): open

BSSID : 00df.1ddd.7d3f [...]

Authentication Algorithm : Open System

[...]

Protected Management Frame - 802.11w : No

EAP Type : Not Applicable

## トラブルシュート

- 1. すべてのクライアントがLEADをサポートしているわけではないので、クライアントが LEADをサポートしていることを確認します。クライアントベンダーのドキュメントを確認 します。たとえば、Appleはデバイスのサポートについて<u>ここ</u>でドキュメント化しています 。
- 2. 一部の古いクライアントは、LEAD移行モードIEが存在するためにオープンSSIDビーコンを 受け入れず、範囲内のネットワークにSSIDを表示しない可能性があります。クライアント がOpen SSIDを認識できない場合は、WLAN設定からTransition VLAN(0に設定)を削除し 、WLANが認識されるかどうかを確認します。
- クライアントがオープンSSIDを確認し、LEADをサポートしているが、WPA3を使用せずに 接続している場合は、遷移VLAN IDが正しく、両方のWLANのビーコンでブロードキャスト されていることを確認します。APをスニファモードで使用して、OTAトラフィックをキャ プチャできます。APをスニファモードで設定するには、次の手順を実行します。APs Catalyst 91xx in Sniffer Mode。
  - ・ビーコンはSSID「open」で送信され、BSSIDおよびSSID名「LEAN\_Transition」など

の拡張オープンSSIDの詳細を含むLEAD移行モードIEが含まれます。

LEAD移行オープンSSIDビーコン

 SSIDが非表示のビーコンOTAもあり、bssidでフィルタリングすると、フレームは BSSID 00:df:1d:dd:7d:3eに送信されます。このBSSIDはLEAD移行モードIE内の BSSIDです。

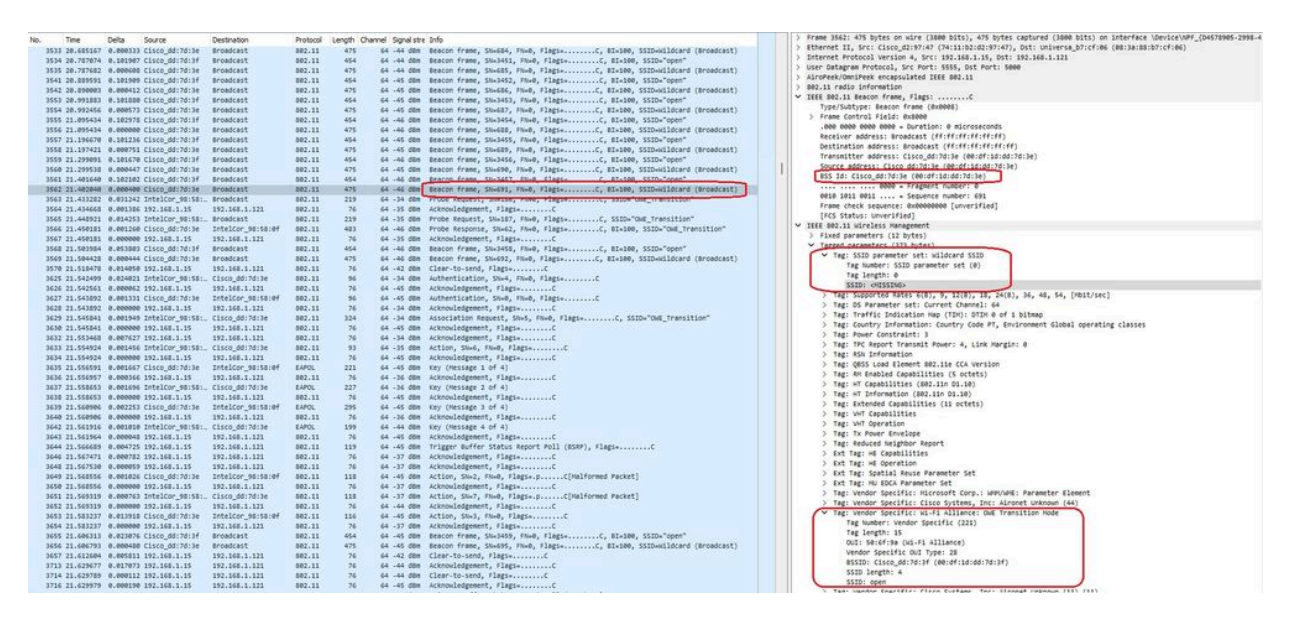

LEANビーコン

また、LEAD隠しビーコンには、オープンSSID BSSIDおよびSSID名「open」の LEAD移行モードIEが含まれていることも確認できます。

また、AKMの情報を表示して、MFPが必要かつ使用可能としてアドバタイズされていることを確認できます。

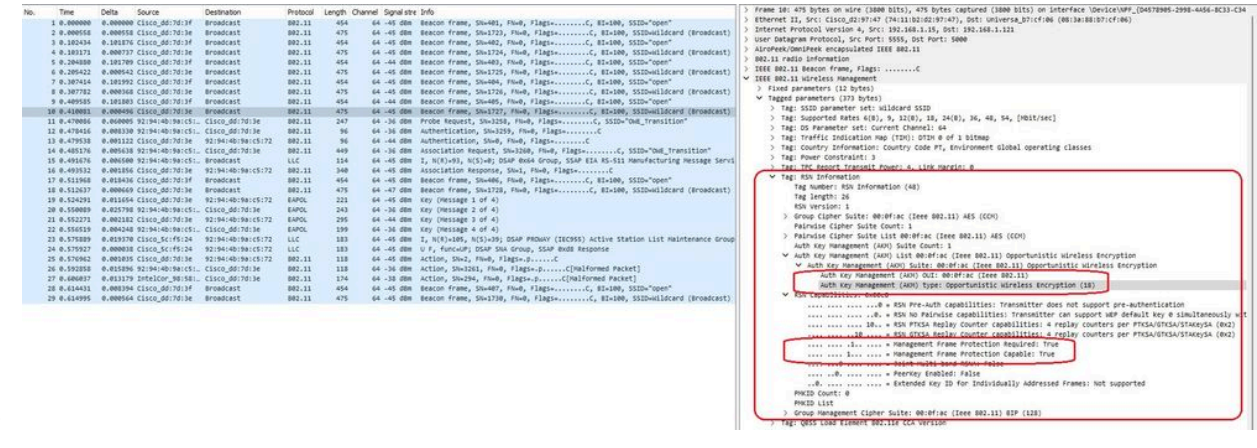

リーンビーコンAKM

#### 4. クライアントのMACアドレスに基づいてRadioActiveトレースを収集すると、次のようなロ グが表示されます。

2023/06/23 15:08:58.567933 {wncd\_x\_R0-0}{1}: [client-keymgmt] [14854]: (note): MAC: xxxx.xxxx EAP Key management successful. AKM:OWE Cipher:CCMP WPA Version: WPA3

2023/06/23 15:10:06.971651 {wncd\_x\_R0-0}{1}: [client-orch-state] [14854]: (note): MAC: xxxx.xxxx Client state transition: S\_CO\_IP\_LEARN\_IN\_PROGRESS -> S\_CO\_RUN

#### 参考資料

<u>Cisco Catalyst 9800シリーズワイヤレスコントローラソフトウェアコンフィギュレーションガイ</u> <u>ド17.9.x</u>

<u>WPA3導入ガイド</u>

<u>Wi-Fi Alliance® WPA3™仕様v3.4</u>

翻訳について

シスコは世界中のユーザにそれぞれの言語でサポート コンテンツを提供するために、機械と人に よる翻訳を組み合わせて、本ドキュメントを翻訳しています。ただし、最高度の機械翻訳であっ ても、専門家による翻訳のような正確性は確保されません。シスコは、これら翻訳の正確性につ いて法的責任を負いません。原典である英語版(リンクからアクセス可能)もあわせて参照する ことを推奨します。